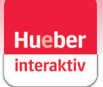

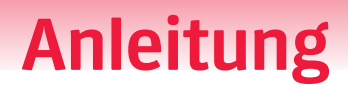

### Wo finde ich was im neuen Hueber interaktiv?

Wo finde ich die Anmeldung mit Schüler-Login?

Das Schüler-Login heißt jetzt **Edu-ID** und befindet sich im Anmelde-Dialog unter dem Reiter **Edu-ID**:

| Anmeldung  |        |                             |   |  |  |
|------------|--------|-----------------------------|---|--|--|
| E-Mail     | Edu-ID | Lehrer-ID                   |   |  |  |
| E-Mail Adr | esse   |                             |   |  |  |
|            |        |                             |   |  |  |
| Passwort   |        |                             | B |  |  |
|            |        |                             |   |  |  |
| Anmelden   |        |                             |   |  |  |
|            |        | Passwort vergessen?         |   |  |  |
|            | Noc    | h kein Konto? Registrierung |   |  |  |

### Wie kann ich einen (Start-)Code einlösen?

Einen neuen Code können Sie in Ihrem Profil oben rechts einlösen:

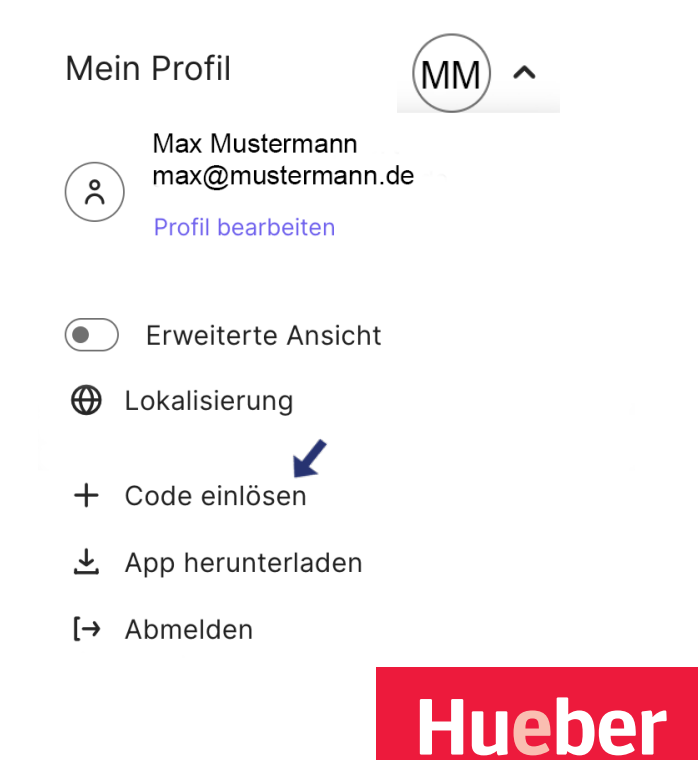

# Anleitung

### Wo kann ich die App für Windows oder macOS downloaden?

Die Desktop-App können Sie hier in ihrem Profil herunterladen:

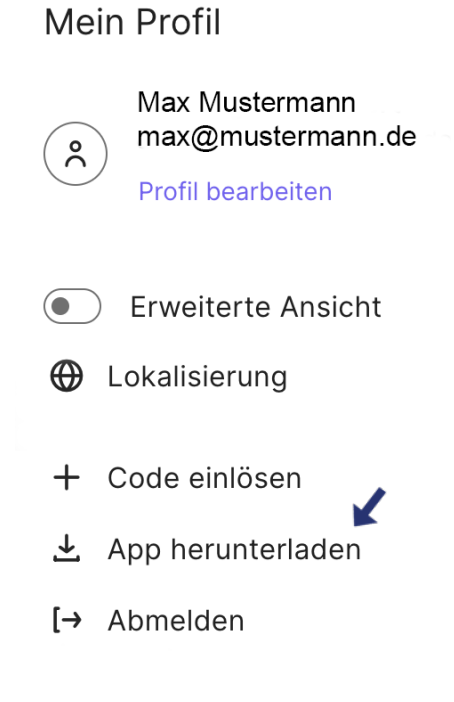

### Wo finde ich die Schulverwaltung in einer Institution:

Unter dem Reiter "Lizenzen und Kursleiter" finden Sie die verfügbaren Lizenzen und die Kursleiter, die einem Kurs hinzugefügt wurden.

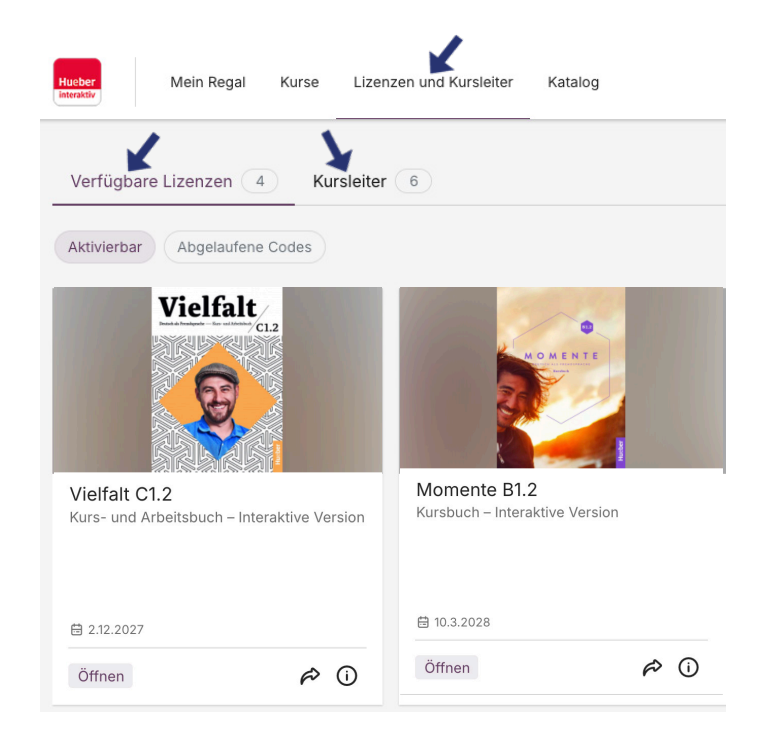

Hueber

# Anleitung

Institutions-Details bearbeiten können Sie in Ihrem Profil:

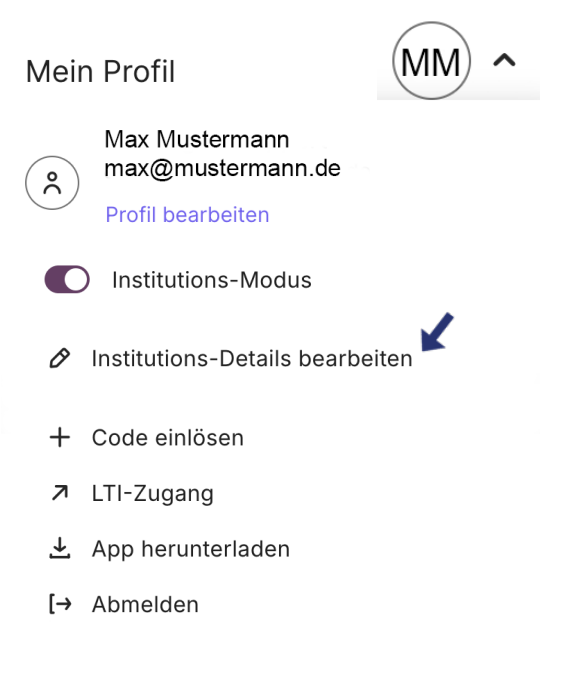

Hier können Sie die Angaben zu Ihrer Institution ändern:

| nstitution                                     |                  | ×         |
|------------------------------------------------|------------------|-----------|
| nstitutions-Details bear                       | beiten           |           |
| Bitte geben Sie die Angaben zu Ihrei           | Institution ein. |           |
| Name der Institution<br>Institution Mustermann |                  |           |
|                                                |                  |           |
| Straße                                         |                  |           |
| Musterstrasse 1                                |                  |           |
|                                                |                  |           |
| Stadt                                          |                  |           |
| Musterdorf                                     |                  |           |
|                                                |                  |           |
|                                                | Abbrechen        | Speichern |

Hueber

# Anleitung

#### Wo finde ich den Verlagskatalog:

Unter dem Reiter "Katalog" finden Sie alle Titel, die in Hueber interaktiv verfügbar sind.

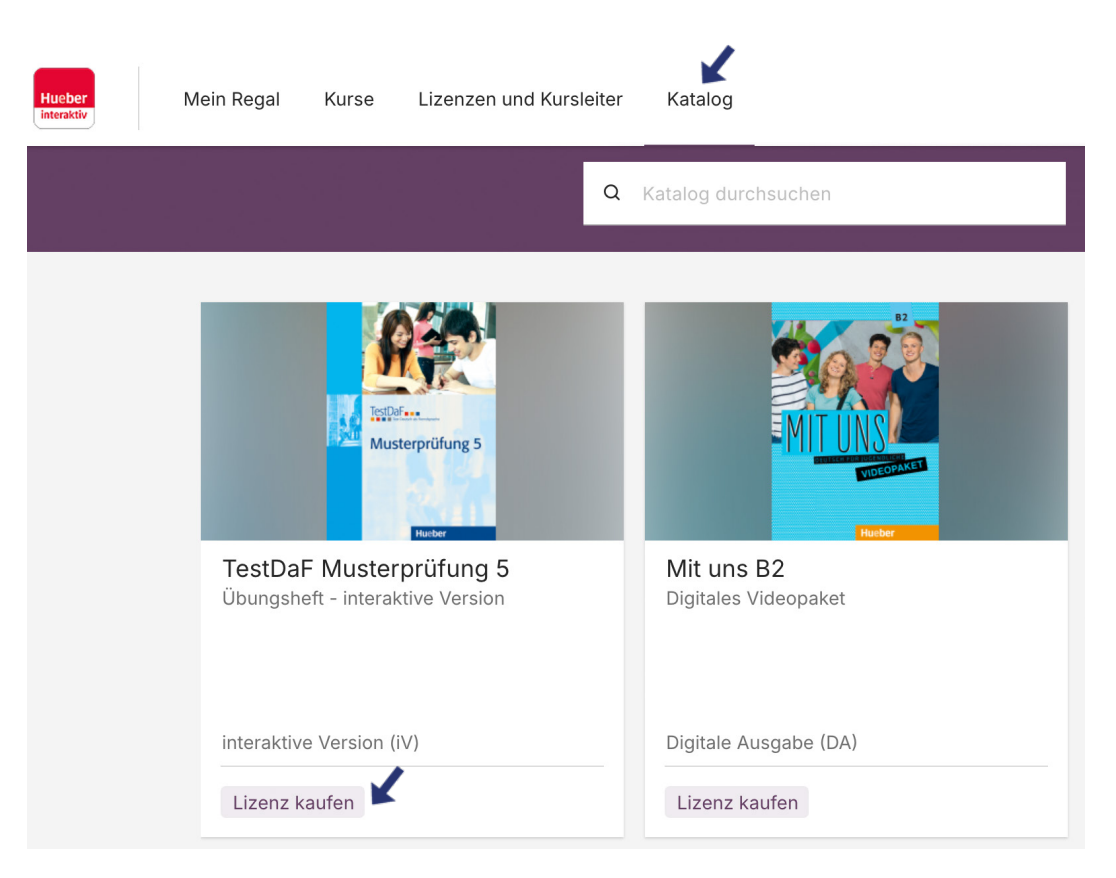

Mit Klick auf "Lizenz kaufen" gelangen Sie in uneren Hueber Shop und können eine Lizenz zu dem ausgewählten Titel erwerben.

Hueber